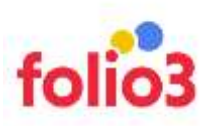

# INSTAGRAM GALLERY FOR MAGENTO 2

# USER GUIDE

**<u>Step: 1</u>**: Install the extension following the steps written in the extension installation Guide.

#### **General Configuration**

<u>Step: 2</u>: Log in to your Magento 2 admin panel and navigate to *Stores* > *Configurations* > *Folio3* > *Instagram Gallery* 

| ES                                 |                 |                                                                    |                        |             |
|------------------------------------|-----------------|--------------------------------------------------------------------|------------------------|-------------|
| Config                             | uration         | Currency Symbols                                                   | Locations <sup>B</sup> |             |
| <sup>ig</sup> Terms                | and Conditions  |                                                                    | Packaging              |             |
| ERS Order                          | Status          | Attributes                                                         | Experiences            | ŝ           |
| ING                                |                 | Product                                                            | Attribute Maj          | pping       |
| Inven                              | tory            | Attribute Set                                                      |                        |             |
| NT Source                          | 25              | Rating                                                             |                        |             |
| ₃ Stocks                           |                 |                                                                    |                        |             |
| 3                                  |                 | A SMTP                                                             |                        |             |
| Taxes                              |                 | Email Logs                                                         |                        |             |
| d<br>Tax Ru                        | les             | Configuration                                                      |                        |             |
| rs Tax Zo                          | nes and Rates   |                                                                    |                        |             |
| Scope DetailCarty -                | 0               |                                                                    |                        | Save Config |
| FOLIDS                             | General Options |                                                                    |                        | 0           |
| Residential Selvery                |                 | Enable<br>phase view<br>Select Yes to enable readult on the        | tend.                  |             |
| Product Review                     | Inst            | agram Dient Id<br>plans and<br>Set transport App 13                |                        |             |
| Maintenance Mode                   |                 | Access Token<br>Districted<br>Set Integran Access Taken            |                        |             |
| Innal Logs                         | Instagram A     | pp Secret Token<br>Emereneed<br>G4 temptan Graft Ap Dent dat       | of paints              |             |
| Layered Navigation                 | Bufre           | sh Secret Token<br>(contreed)<br>Met Hilligram Greph Age Kehnen fr | ann -                  |             |
| Logging Lovel                      | Fecebook A      | pp Secret Token<br>(Darrow) 72                                     |                        |             |
| Gift Coupon                        |                 |                                                                    |                        |             |
|                                    | fa              | abook Cientid a                                                    |                        |             |
| Instagram Gallery                  | 14              | nabook Clientid<br>(star visa)<br>Sa Persona kay a                 |                        |             |
| Instagram Gallery<br>Center Report | fa              | and Dook Clentid a                                                 |                        |             |

For Magento (1.x & 2.x) Design, Development & Customization please visit us at: <u>https://ecommerce.folio3.com/magento-development-company/</u>

<u>Step: 3</u>: Expand the General tab & enable the extension by setting the **"Enable"** field to **Yes.** 

How To Link Your Instagram Account to your Magento 2 store Step: 4: Set the Instagram Client Id Step: 5: Set the Access Token Step: 6: Set the Refresh Secret Token Step: 7: Set the App Secret Token Step: 8: Set the Facebook App Secret Token Step: 9: Set the Facebook Client ID Step: 10: Set your Instagram Account Url Seeper Default Confg + 🔞 . 10003 General Optio . FOLIO3 EXTENSIONS ..... 100 1 100 **HOURS EXTENSIONS** Personal Delowy For details, click onto this link Franci Reven Education of Street, Driel Lags FindutAttainvie Linewed Milesterio TENER

Once your Instagram account is linked to your Magento 2 store, it can be used on different pages & blocks.

nem Account Life Petper //www.instagram.com

#### How to create an Instagram Page:

Apart from adding it as a widget, we can directly create an Instagram page by using this extension for Magento 2.

Step:1: Expand the **Gallery Page Options** and fill out the required fields.

1- Gallery Page Url: Provide the URL that you want to have for your Instagram page.

- 2- Gallery Page Title: Provide the title of your Instagram page
- 3- Gallery Page Description: Any Description that you want to add below the Title of the page

4- Layout: This field provides two options for the layout:

Masonry:

Grid:

- 5- Image Resolution: The images can be displayed in different resolutions:
- **5.1** Low Resolution (320\*320)
- **5.2** Standard Resolution (640\*640)
- 5.3 Thumbnail (150\*150)

Ligging Level

Elli Cagon Instagram Gallery

۲

6- **Number of Posts Limit:** This field provides the feature by which we can display the number of posts on the frontend. The maximum number of posts displayed can be 100.

7- **Number of Posts per Row:** This field restricts the number of rows to be displayed in a row. The maximum number of posts displayed in a row can be 6.

8- **Show Modal:** By using this feature, the images can be displayed in a modal

9- **Show follow us link:** By enabling this field, the **Follow Us** button can be displayed on the frontend

10- **Show Post Description:** By enabling this field, the description of the Instagram posts will be displayed

11- **Show Readmore:** By enabling this field, a plus sign is displayed with the posts that on clicking opens the original Instagram post in a separate window

| Gallery Page Options                     |                                                  |   |
|------------------------------------------|--------------------------------------------------|---|
|                                          |                                                  |   |
| Gallery Page Url<br>[store view]         | instagram                                        |   |
| Gallery Page Title<br>[store view]       | My Instagram                                     |   |
| Gallery Page Description<br>[store view] | Test Description                                 |   |
| Layout<br>[store view]                   | Grid                                             | • |
| Image Resolution<br>[store view]         | Standard Resolution (640x640)                    | • |
| Number of Posts Limit<br>[store view]    | 7                                                |   |
| Number of Posts per Row<br>[store view]  | 5                                                | • |
|                                          | You can show from 1 to 100 number of posts       |   |
| Show Modal<br>[store view]               | Yes                                              | - |
|                                          | Select Yes to show modal on frontend.            |   |
| Show follow us link<br>[store view]      | Yes                                              | • |
|                                          | Select Yes to show follow us link on frontend.   |   |
| Show Post Description<br>[store view]    | Yes                                              | • |
|                                          | Select Yes to show post description on frontend. |   |
| Show Readmore<br>[store view]            | Yes                                              | • |
|                                          | Select Yes to show readmore on frontend.         |   |

# Cron Setting:

This feature allows you to keep your Instagram account data up-to-date on your website. A cron job is run to fetch the newly created posts

1- Frequency: This field provides three options for the cron to run:

- Daily
- Weekly
- Monthly

2- Start Time: Here you need to set the time at which the cron job should be started.

NOTE: If you have setup the cron but you want your website to fetch the images without waiting for the cron execution, simply hit the url in the browser: https://{{website-url}}/instagram/runScript

## How To Add An Instagram Widget:

This extension for Magento 2 provides a feature where you can add an Instagram widget to your website's blocks and pages.

Step: 1: Navigate to the Content > Pages/ Blocks

| Ŵ                | Content       | × |
|------------------|---------------|---|
| CAA<br>DASHBOARD | Elements      |   |
| \$<br>SALES      | Pages         |   |
| ٢                | Blocks        |   |
|                  | Widgets       |   |
| CUSTOMERS        |               |   |
|                  | Design        |   |
| Ξ                | Configuration |   |
| CONTENT          | Themes        |   |
| FOLIO3           | Schedule      |   |
| O<br>FOLIO3      |               |   |
|                  |               |   |

**Step: 2** : Navigate to the Content section of the page/block you want to add the Instagram Gallery to.

| Instagram gallery   |                       | ٩                | 📣 上 adma |
|---------------------|-----------------------|------------------|----------|
|                     | ÷.                    | Back Delete Page | Save     |
| Enable Pag          | e 💽 Yes               |                  |          |
| Page 7it            | e + Instagram gallery |                  |          |
| Content             |                       |                  |          |
| Content Headin      | E                     |                  |          |
| Show / Hide Editor  |                       |                  |          |
| Paragraph - B / 🖳 🇮 | 第 第 臣・臣・ ♂ 囲・Ω 副 💽 ω  |                  |          |

#### Step: 3: Click onto the Insert widget icon

Step: 4: Now, from the Widget Type dropdown, select Instagram Widget Insert Widget

×

|               |                                                                                                    |  | Cancel | Insert Wid |
|---------------|----------------------------------------------------------------------------------------------------|--|--------|------------|
|               |                                                                                                    |  |        |            |
|               | 0                                                                                                    |  |        |            |
| Widget Type + | Please Select                                                                                                    |  |        |            |
|               | Please Select CMS Page Link CMS Static Block Catalog Category Link Catalog Category Link Catalog New Products List Catalog Product Link Catalog Products List |  |        |            |
|               | Circlers and Records<br>Recently Compared Products                                                                                                    |  |        |            |

Step: 5: Upon selecting this, Widget Options will be expanded.

**Step: 6:** Select all the options stated below:

- 1- Title: Provide the title of your Instagram page
- 2- Description: Any Description that you want to add below the Title of the page
- 3- Widget Layout: This field provides two options for the layout:
  - Masonry:
  - Grid:
  - Carousel:

4- Image Resolution: The images can be displayed in different resolutions:

- **4.1** Low Resolution (320\*320)
- **4.2** Standard Resolution (640\*640)
- 4.3 Thumbnail (150\*150)

For Magento (1.x & 2.x) Design, Development & Customization please visit us at: <u>https://ecommerce.folio3.com/magento-development-company/</u> 5- **Number of Posts Limit:** This field provides the feature by which we can display the number of posts on the frontend. The maximum number of posts displayed can be 100.

6- **Number of Posts per Row:** This field restricts the number of rows to be displayed in a row. The maximum number of posts displayed in a row can be 6.

7- **Show follow us link:** By enabling this field, the **Follow Us** button can be displayed on the frontend

8- Show Modal: By using this feature, the images can be displayed in a modal

9- **Show Post Description:** By enabling this field, the description of the Instagram posts will be displayed

10- **Show Read More:** By enabling this field, a plus sign is displayed with the posts that on clicking opens the original Instagram post in a separate window

11- **Template:** Here a custom layout can be defined.

### Front-end view with instagram gallery

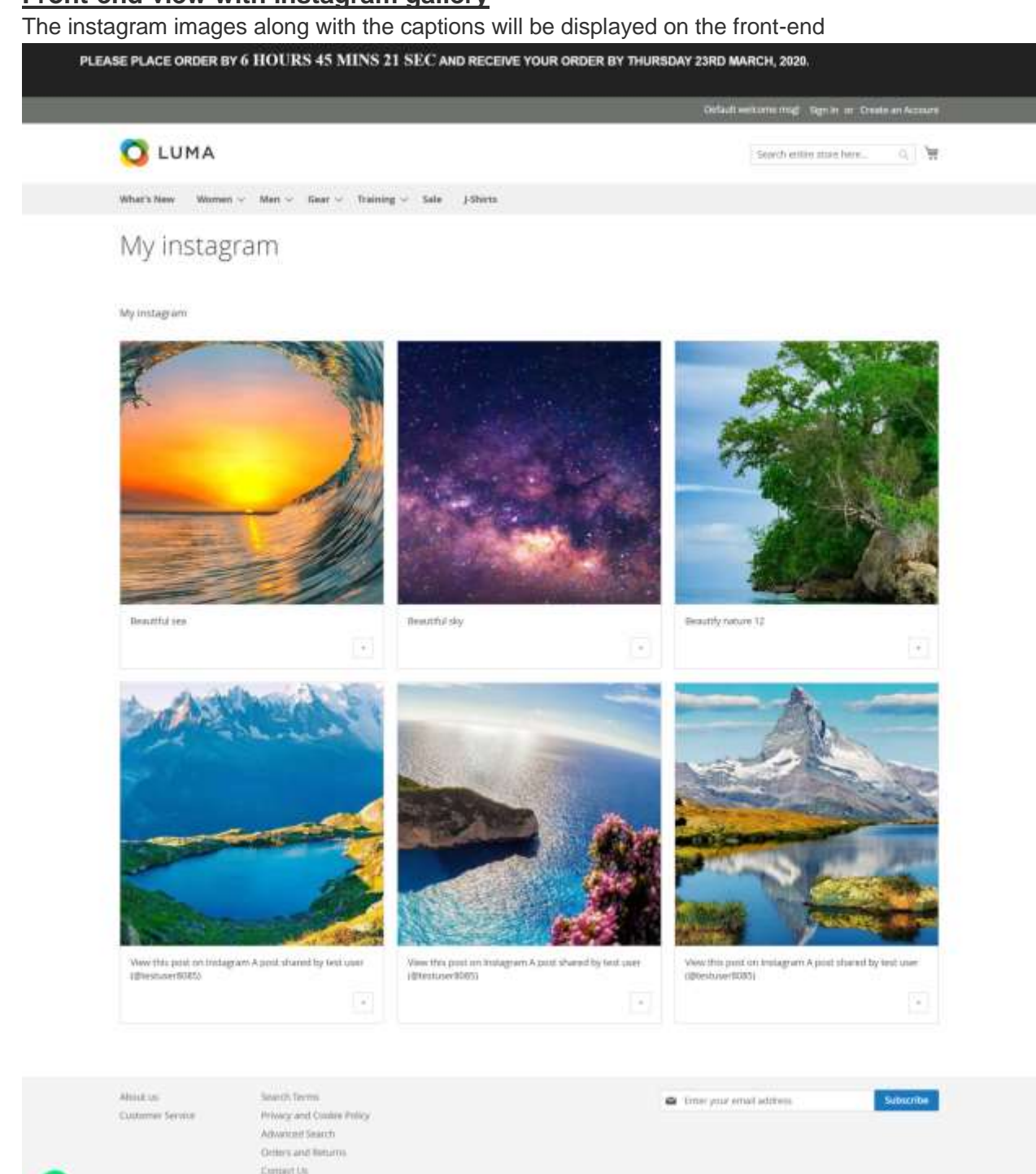

NOTE: Our extension only support image media. Videos/gif will not be supported.